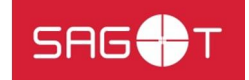

## INSTRUKCJA ZAPISU NA TRENINGI KRAV MAGA PRZEZ APLIKACJĘ E-FITNESS

1. **Pobierz aplikację eFitnessApp** ze sklepu Play bądź AppStore.

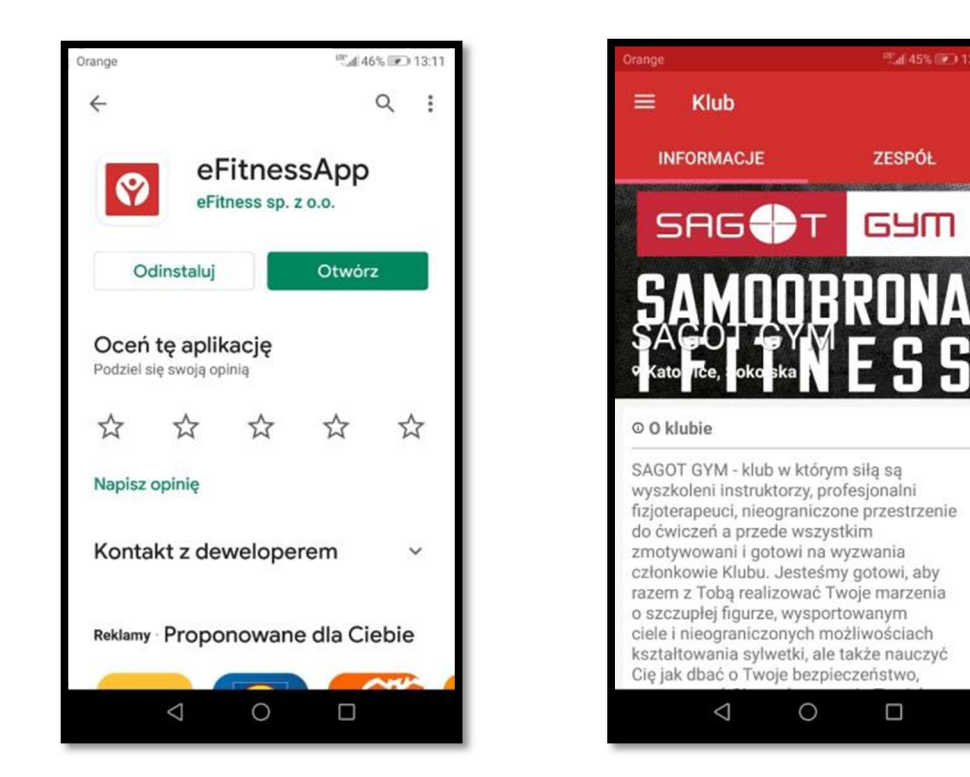

- 2. Po zainstalowaniu i uruchomieniu aplikacji wpisz SAGOT i wybierz siłownie SAGOT GYM
- 3. Następnie po lewej stronie **rozwiń** listę i wybierz **KALENDARZ**.
- 4. **Wybierz dzień i godzinę** (od 17 do 19) a następnie interesujący Cię trening.

| Orange                     |              | 13:12 mail 45% 💌 13:12 | Orange |         | <sup>10</sup> .at 45%      | 13:12 🐨 🐨 🖓 |  |
|----------------------------|--------------|------------------------|--------|---------|----------------------------|-------------|--|
| 5                          |              |                        |        |         | Kalendarz                  | ۹           |  |
|                            |              | OL                     |        | DZISIA  | IJ                         |             |  |
| Monika Kostka<br>SAGOT GYM |              | m                      |        | 06:00-1 | 1:00 🚔 Zajęcia poranne     |             |  |
| ~                          | Klub         | NΔ                     |        | 17:00-1 | 9:00 🛑 Zajęcia o zmierzchu |             |  |
| -                          | Kalandara    |                        |        | PONIE   | DZIAŁEK 25 MAJA            |             |  |
|                            | Moje zajęcia | 15                     |        | 06:00-1 | 1:00 🚔 Zajęcia poranne     |             |  |
| ŝ.                         | Aktywność    |                        |        | 17:00-1 | 9:00 🛑 Zajęcia o zmierzchu |             |  |
| 2                          | Aktualności  | zenie                  |        | WTOR    | EK 26 MAJA                 |             |  |
| •(                         | Mój profil   | aby                    |        | 17:00-1 | 9:00 🥌 Zajęcia o zmierzchu |             |  |
| \$                         | Ustawienia   | anna a                 |        | ŚRODA   | A 27 MAJA                  |             |  |
| III                        | Lista klubów | cn<br>ozyć             |        | 06:00-1 | 1:00 🏯 Zajęcia poranne     |             |  |
|                            | 0 Þ          |                        |        |         | ⊲ 0 □                      |             |  |

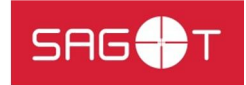

5. Wchodząc na zajęcia **wybierz** komunikat **ZAPISZ SIĘ NA ZAJĘCIA**.

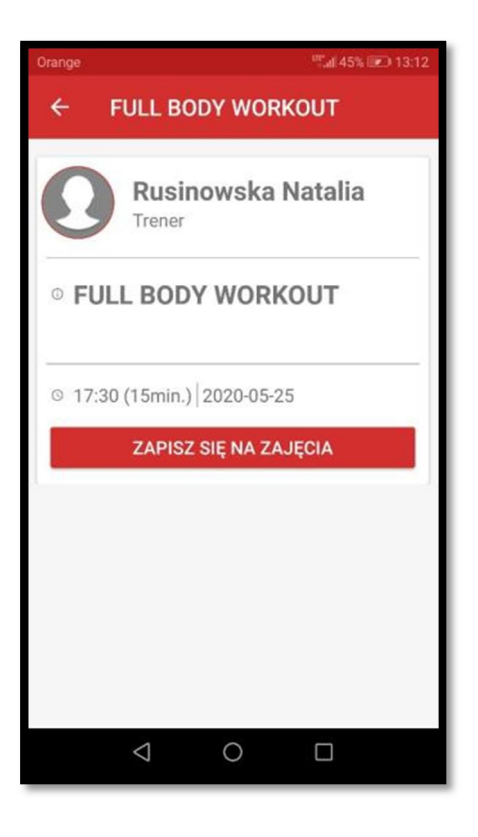

## PAMIĘTAJ

- 1. Zapisy na zajęcia są możliwe na 7 dni przed wybranym treningiem.
- 2. Ze względu na narzucony limit uczestników zajęć w przypadku braku miejsc zostaniesz zapisany/a na listę rezerwową. W przypadku zwolnienia się miejsca dostaniesz automatyczne powiadomienie o możliwości uczestnictwa z treningu.
- 3. Jeśli z jakiś względów nie możesz wziąć udziału w zajęciach USUŃ REZERWACJĘ. Pozwoli to komuś innemu skorzystać z zajęć.
- 4. W przypadku rezerwacji miejsca oraz braku jej odwołania ze względu na niemożliwość uczestnictwa w treningu system narzuci 7-dniowy zakaz rezerwacji na treningi.